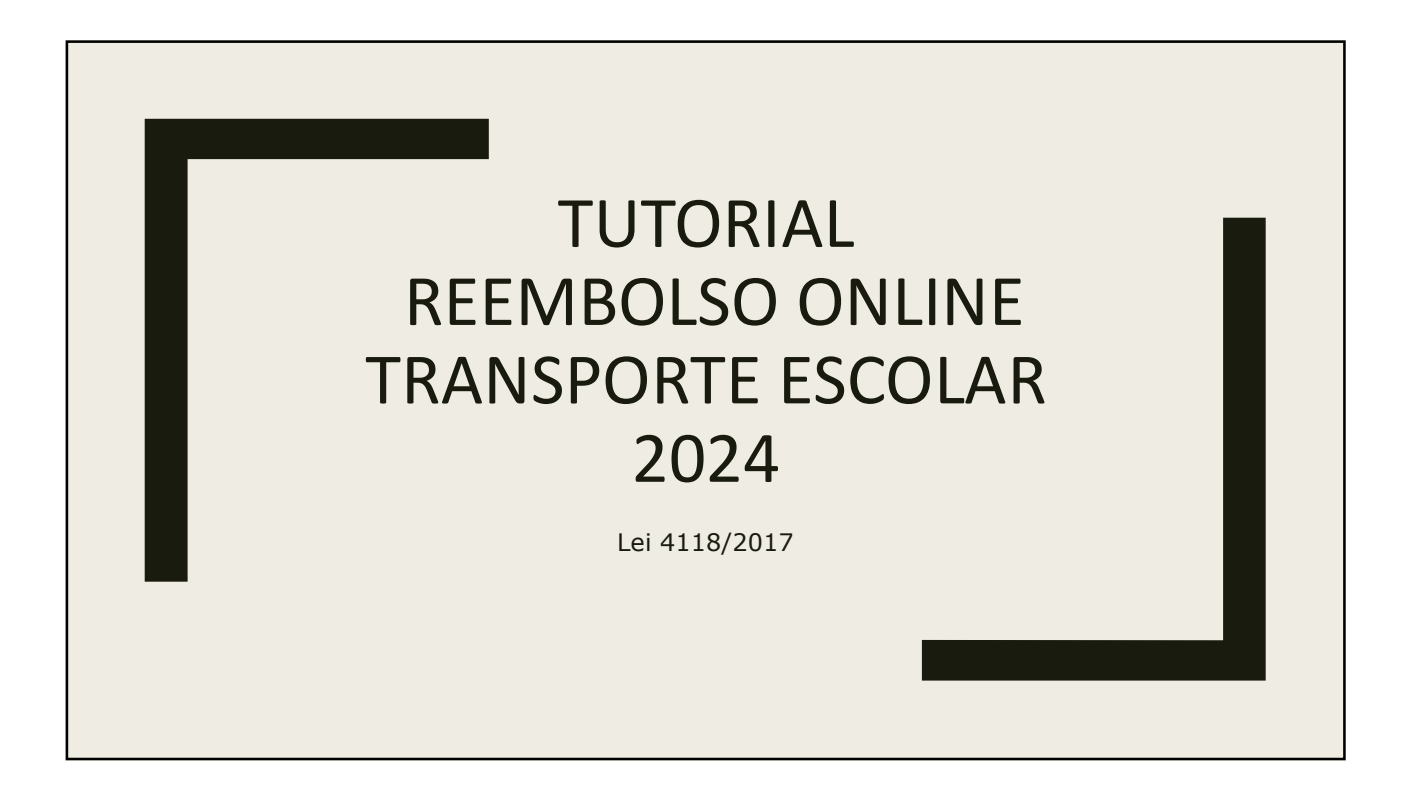

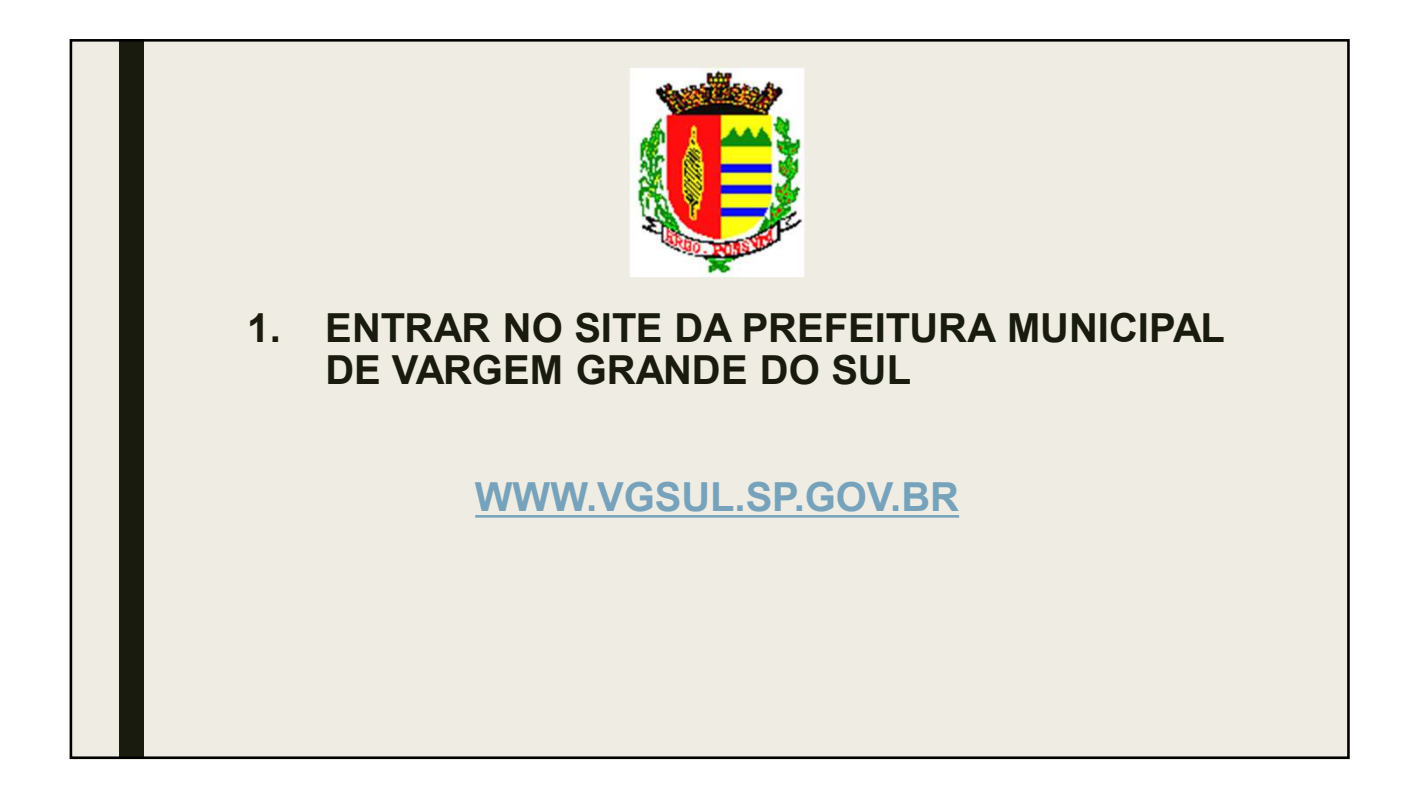

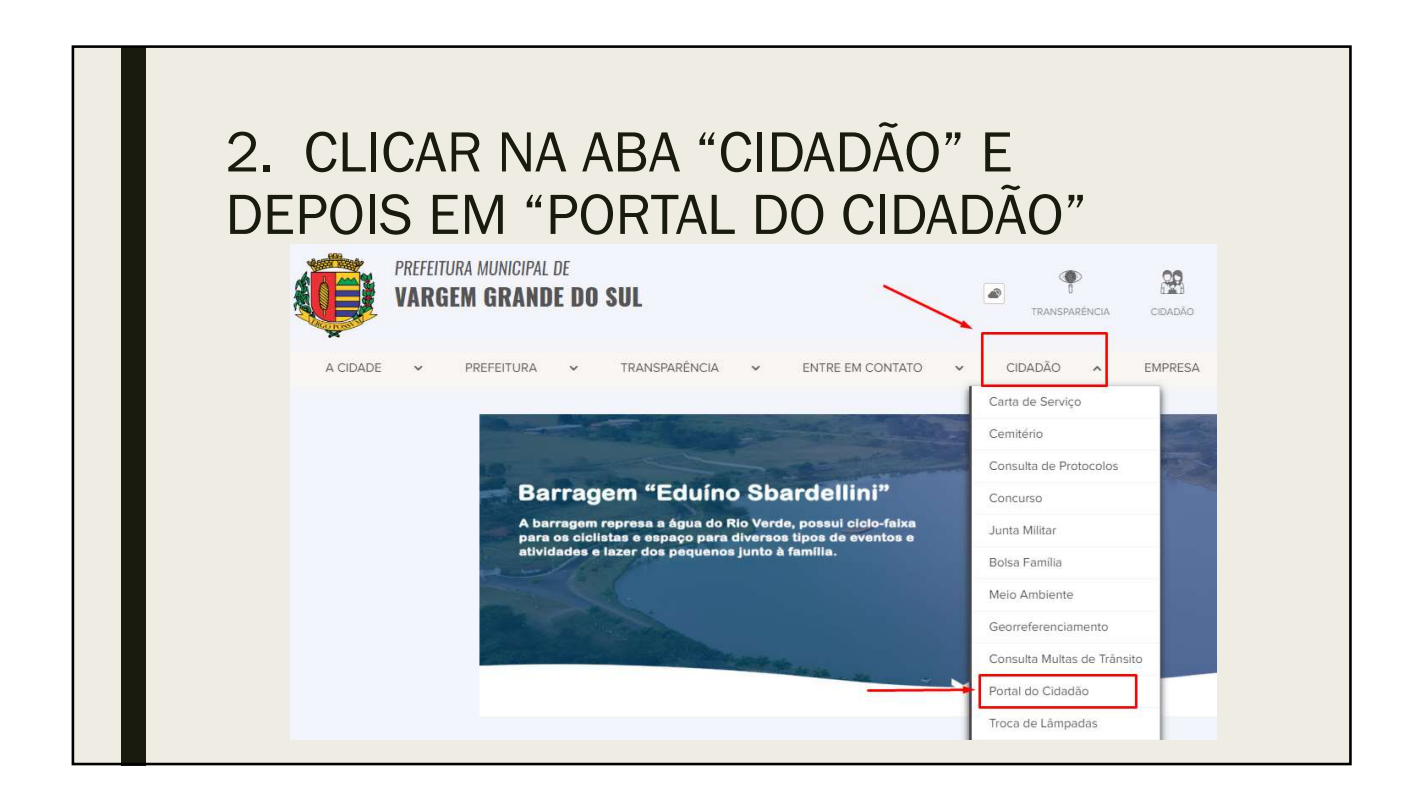

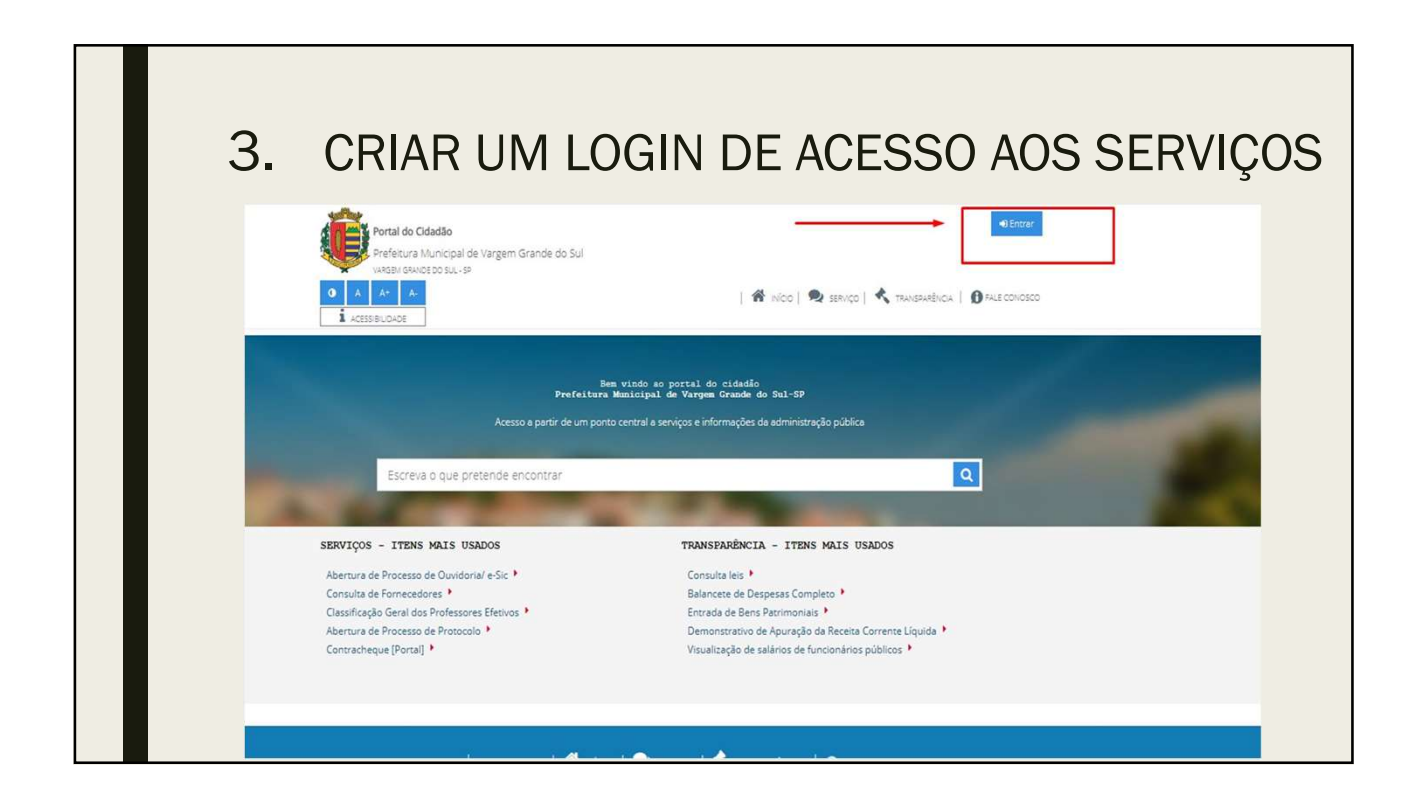

| 5. | Entrar com usuário e senha do portal cidadão | Dados pessoais Endereço         | Fotos Dados de acesso |
|----|----------------------------------------------|---------------------------------|-----------------------|
|    |                                              | Email *                         |                       |
|    | E-mail, CPF/CNPJ, SUS                        | Confirmação do Email +          |                       |
|    |                                              | Tipo de pessoa                  | ● Física O Jurídica   |
|    | Senha 🕚                                      | CPF/CNPJ*                       |                       |
|    | Esqueci a senha                              | Name completo *                 |                       |
|    | Entrar                                       | QUE Data de Nascimento *        |                       |
|    |                                              | Sexo Biológico                  | Homem O Mulher        |
|    | Registrar-me                                 | AIS Género                      | Masculino O Feminino  |
|    |                                              | Ouvi Nome da mãe *              |                       |
| -  | Registrar-me                                 | AIS Género<br>Ouv. Nome da mãe* | Masculino O Feminino  |

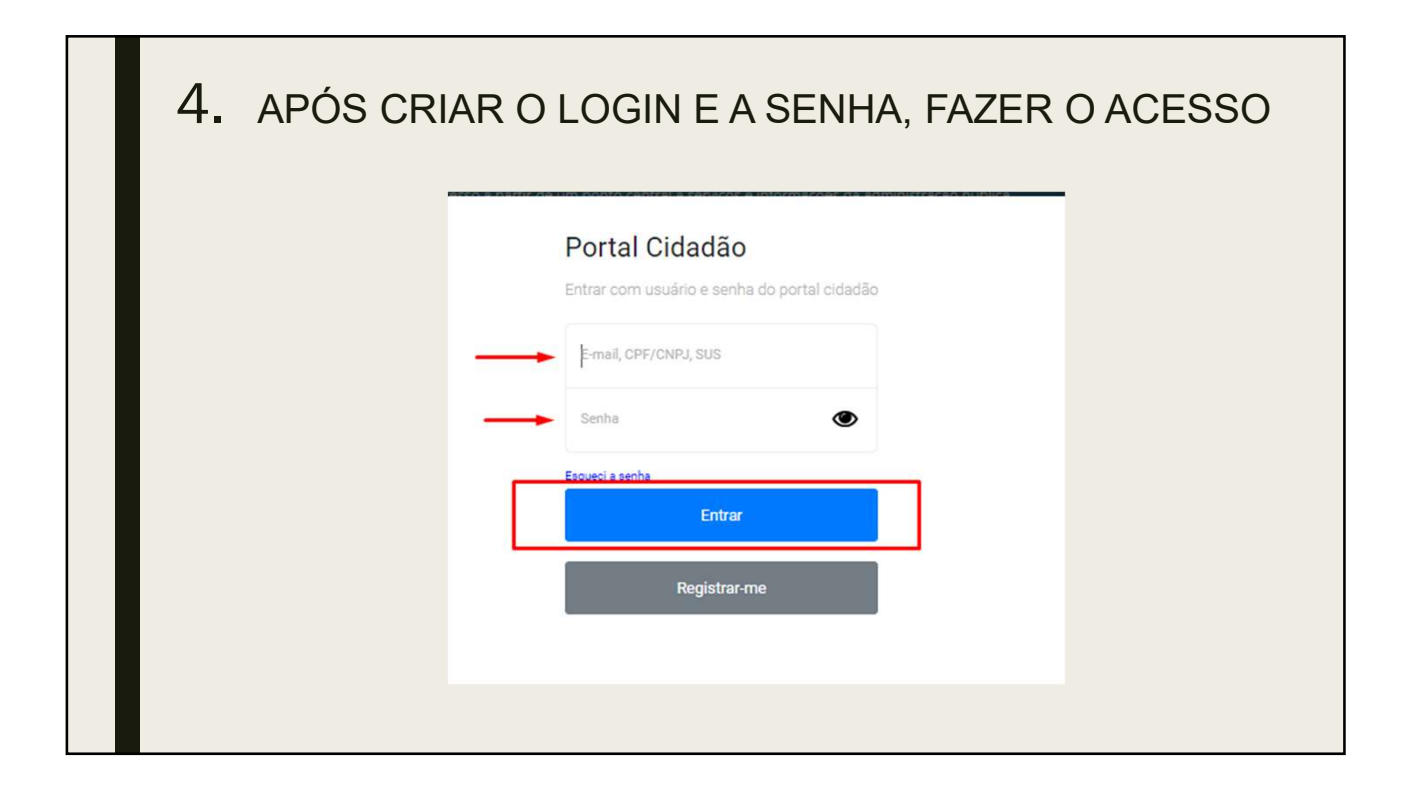

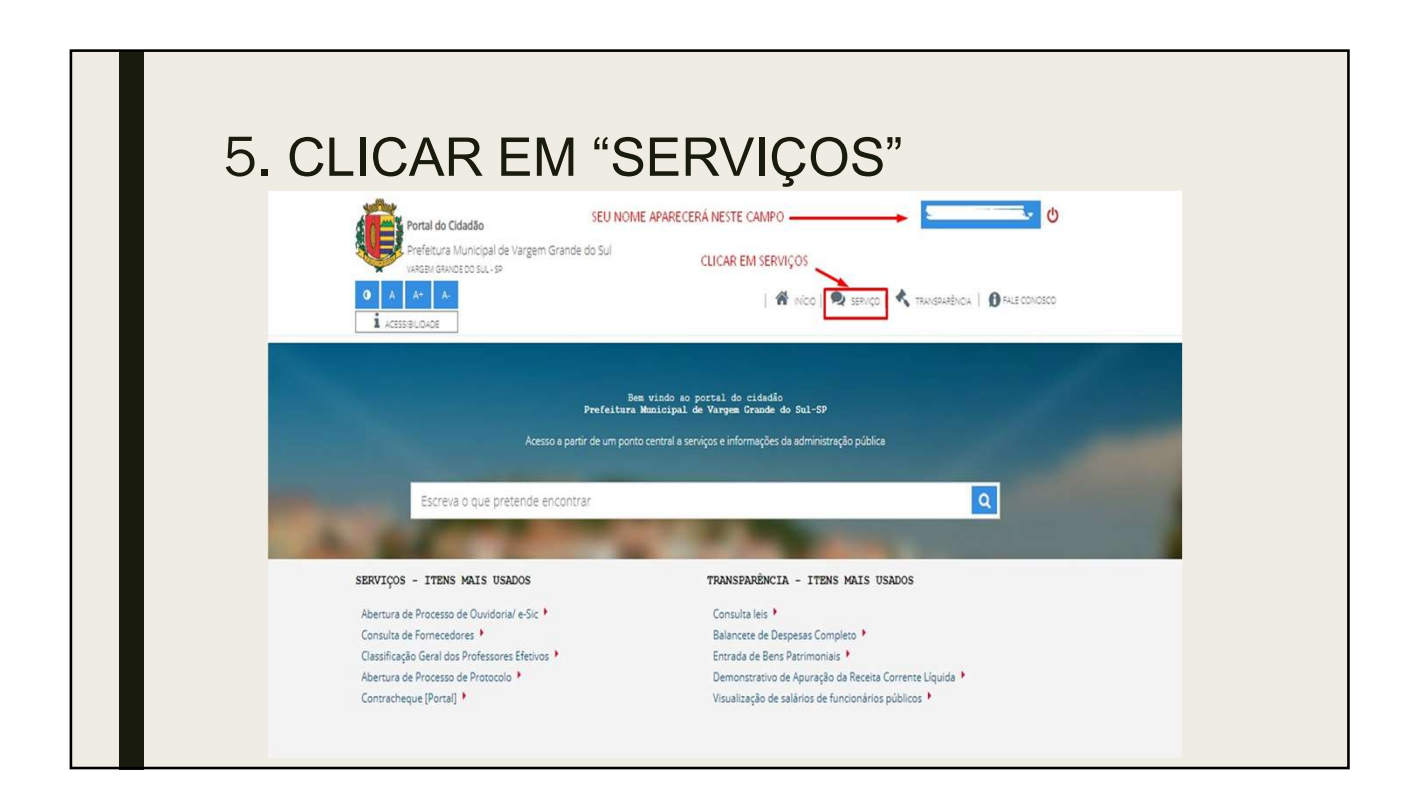

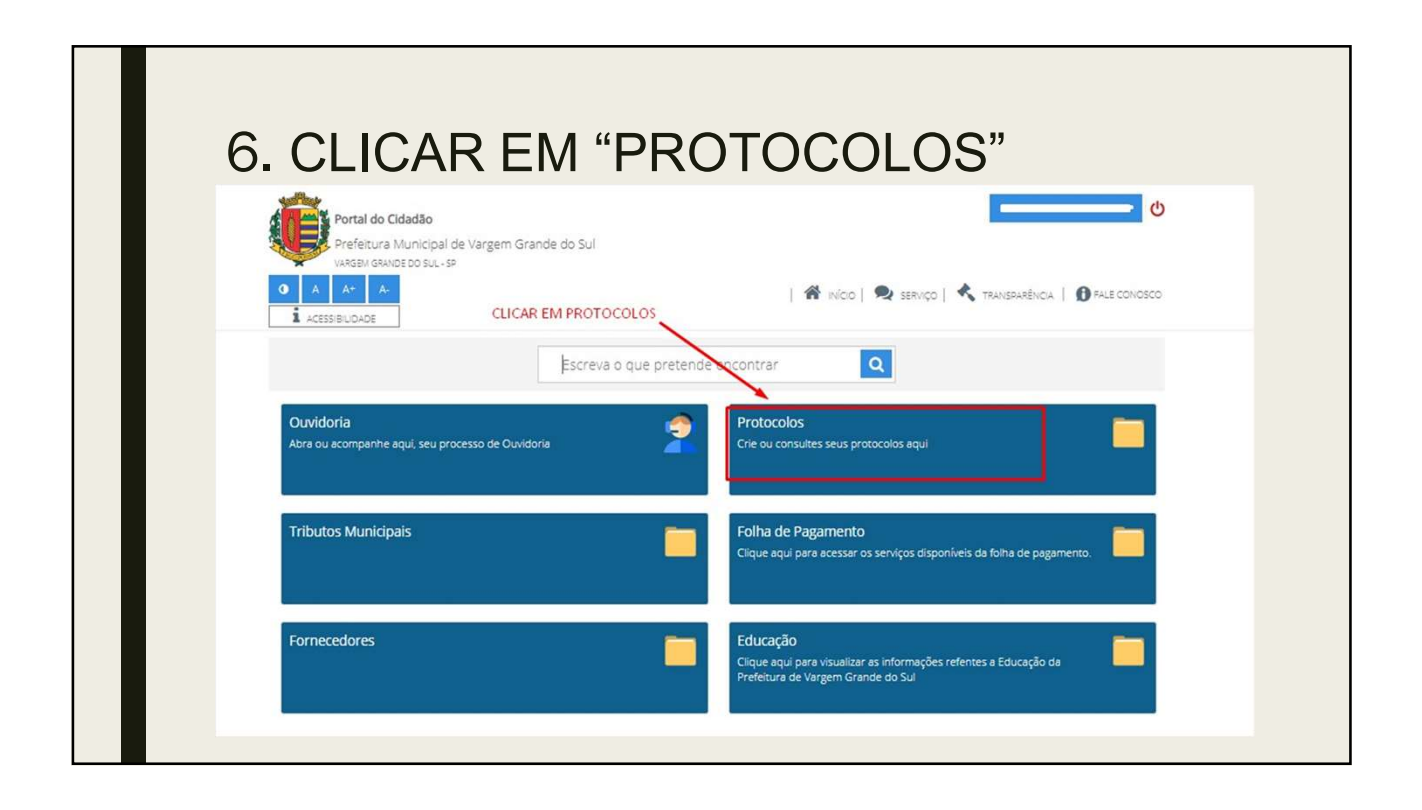

| 7. NO<br>OPÇÃO<br>DO REE                                                                                   | ITEM "CLASSIFICAÇÃO", SELECION<br>"CADASTRO E ENTREGA DOS RE<br>EMBOLSO DO TRANSPORTE ESC                                                                                                    | NAR A<br>CIBOS<br>OLAR" |
|----------------------------------------------------------------------------------------------------|----------------------------------------------------------------------------------------------------|-------------------------|
| Prefeitura 1         (4, 4, 4, 4, 4, 4, 4, 4, 4, 4, 4, 4, 4, 4                                             | I Municipal de Vargem Grande do Sul<br>Not do Suc-se<br>  🏶 INÍco   🙊 SSENÇO   🔦 TRANSPARÊNCIA   🕐 FALE CONOSCO<br>SELECIONAR ESTA CLASSIFICAÇÃO                                                                                                    |                         |
| Abertura de Proces<br>Categorias de Proces<br>Catasfração<br>Interessão<br>Procurado<br>Resum<br>Descrição | As Informações deste formulário estão em tempo real.                                                                                                    |                         |
| Instrugi                                                                                                   | Eoingatório informar os seguintes documentos:     (i) PRESINCIAR O PORIULÁRIO DO SISTEMA     (i) PRESINCIAR O PORIULÁRIO DO SISTEMA     (i) PRESINCIAR O PORIULÁRIO DO ESTEMA DE LO ESTABLECIMENTO DE EXISINO     (i) PRESI USCADO DA ROCLAMAÇÃO DE INISIÓNICA DE INIS ORIGUENTO DE EXISINO     (i) PRESI USCADO DA ROCLAMAÇÃO DE INISIÓNICA DE INIS ORIGUENTO DE EXISINO     (i) PRESI USCADO DA ROCLAMAÇÃO DE INISIÓNICA DE INIS ORIGUENTO DE EXISINO     (i) PRESI USCADO DA ROCLAMAÇÃO DE INISIÓNICA DE INIS ORIGUENTO DE EXISINO     (i) PRESI USCADO DA ROCLAMAÇÃO DE INISIÓNICA DE INISIÓNICA DE INISIÓNICA     (i) PRESI USCADO DA ROCLAMAÇÃO DE INISIÓNICA DE INISIÓNICA DE INISIÓNICA     (i) PRESI USCADO DA ROCLAMAÇÃO DE INISIÓNICA DE INISIÓNICA DE INISIÓNICA     (i) PRESI USCADO DA ROCLAMAÇÃO DE INISIÓNICA DE INISIÓNICA     (i) PRESI USCADO DO ROCLAMAÇÃO DE INISIÓNICA DE INISIÓNICA     (i) PRESI USCADO DE CONTRAVISTOS DE RAMAÑINAS DE ENCLINA     (i) PRESI USCADO DO ROCLAMAÇÃO DE INISIÓNICA     (i) PRESI USCADO DE CONTRAVISTOS DE ROCLAMA     (i) PRESI USCADO DE CONTRAVISTOS DE ROCLAMA     (i) PRESI USCADO DE CONTRAVISTOS DE ROCLAMACIDO DE INISIÓNICA     (i) PRESI USCADO DE CONTRAVISTOS DE ROCLAMACIDO DE INISIÓNICA     (i) PRESI USCADO DE CONTRAVISTOS DE ROCLAMACIDO DE INISIÓNICA     (i) PRESI USCADO DE CONTRAVISTOS DE ROCLAMACIDO DE INISIÓNICA     (i) PRESI USCADO DE CONTRAVISTOS DE ROCLAMACIDO DE INISIÓNICO     (i) PRESI USCADO     (i) PRESI USCADO DE INISTICONO DE INISTICONO     (i) PRESI USCADO DE INISTICONO DE INISTICONO     (i) PRESI USCADO     (i) PRESI USCADO DE INISTICONO     (i) PRESI USCADO DE INISTICONO     (i) PRESI USCADO DE INISTICONO     (i) PRESI USCADO     (i) PRESI USCADO DE INISTICONO     (i) PRESI USCADO     (i) PRESI USCADO     (i) PRESI |                         |

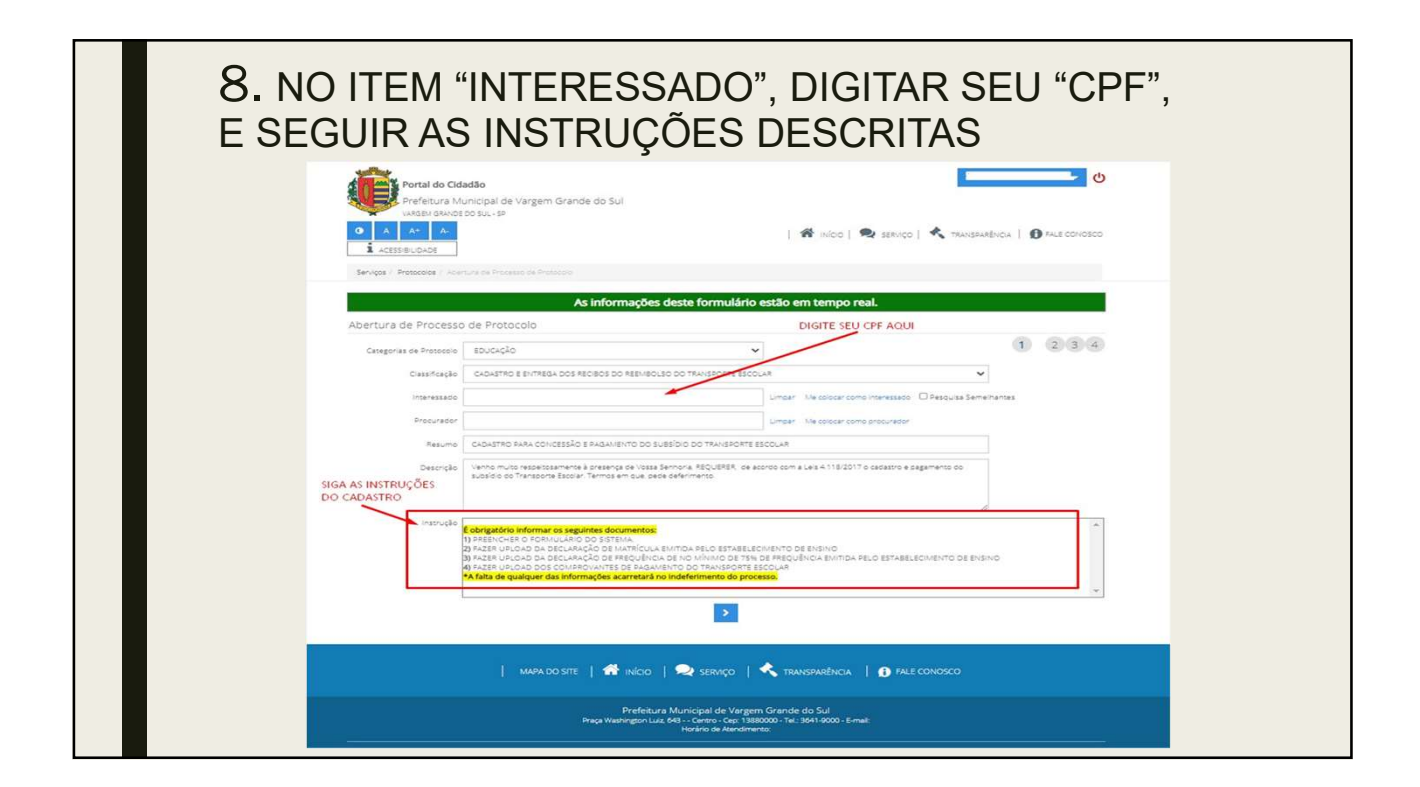

| 9. APÓS REUNIR TODAS DOCUMENTAÇÕES<br>DESCRITAS NA INSTRUÇÃO, CLICAR EM AVANÇAR                                                |                                                                                                    |  |  |  |  |
|----------------------------------------------------------------------------------------------------|----------------------------------------------------------------------------------------------------|--|--|--|--|
| Prafetura M<br>Magari Swoo<br>Activity Control<br>Activity Control<br>Activity Control<br>Activity Control<br>Activity Control | dao nicipal de Vargem Grande do Sul<br>no 544-5 <sup>9</sup>   🏶 IniCo   🗣 SERVIÇO   🔦 TRANSARENICA   🕐 FALE CONOSCO<br>urada Trometa de Transfor                                                                                                    |  |  |  |  |
| Abertura de Processo                                                                                                    | As informações deste formulário estão em tempo real.<br>de Protocolo                                                                                                    |  |  |  |  |
| Categorias de Protocolo                                                                                                    | soucido v (1) (2) (3) (4)                                                                                                    |  |  |  |  |
| Classificação                                                                                                    | CADASTRO E EVITARESA DOS RECIRCO DO REPUBLICO DO TRANCERONTE ESCOLAR                                                                                                    |  |  |  |  |
| Interessedo                                                                                                    | Limper : Ne coolar como interessão Desquias Seme Inantes                                                                                                    |  |  |  |  |
| Procurador                                                                                                    | Limpar Ne soloar como procurator                                                                                                    |  |  |  |  |
| Resumo                                                                                                    | CADATRO RARA CONCESSÃO E RAGAMENTO DO SUBEDO DO TRANSPORTE ESCOLAR                                                                                                    |  |  |  |  |
| Descrição                                                                                                    | Venno multo resetassamente à presença de Vasa Sennora. MOUVERA, de acordo com a Les A 118/2017 o cadestro e pagamento do<br>subsidio do Transporte Escolar. Termos em que pade paderomento.                                                                                                    |  |  |  |  |
| inervala.                                                                                                    | ladegadatie Mommar de segundes decumentes:<br>Mittelicides de Minut, And Ded Strittia.<br>Mittelicides de Minut, And Ded Strittia.<br>Nater under de andes decumentes de la decumente de la destrituit de la destrituit de la decumenta de la destrituit de la decumenta de la destrituit de la decumenta de la destrituit de la decumenta de la destrituit de la decumenta de la destrituit de la decumenta de la decumenta decumenta de la decumenta de la decumenta decumenta decum |  |  |  |  |
| APÓS REUNIR TODA A D                                                                                                    |                                                                                                    |  |  |  |  |
|                                                                                                    | Prefeitura Municipal de Vargem Grande do Sul<br>Praja Washregton Luiz 641 Cevero - Cer 19860000 - Tel. 3641-6000 - E-mail:<br>Hodrico de Mendimento                                                                                                    |  |  |  |  |
| Versilo 4.0.4852                                                                                                    | \$2017 🖑                                                                                                    |  |  |  |  |

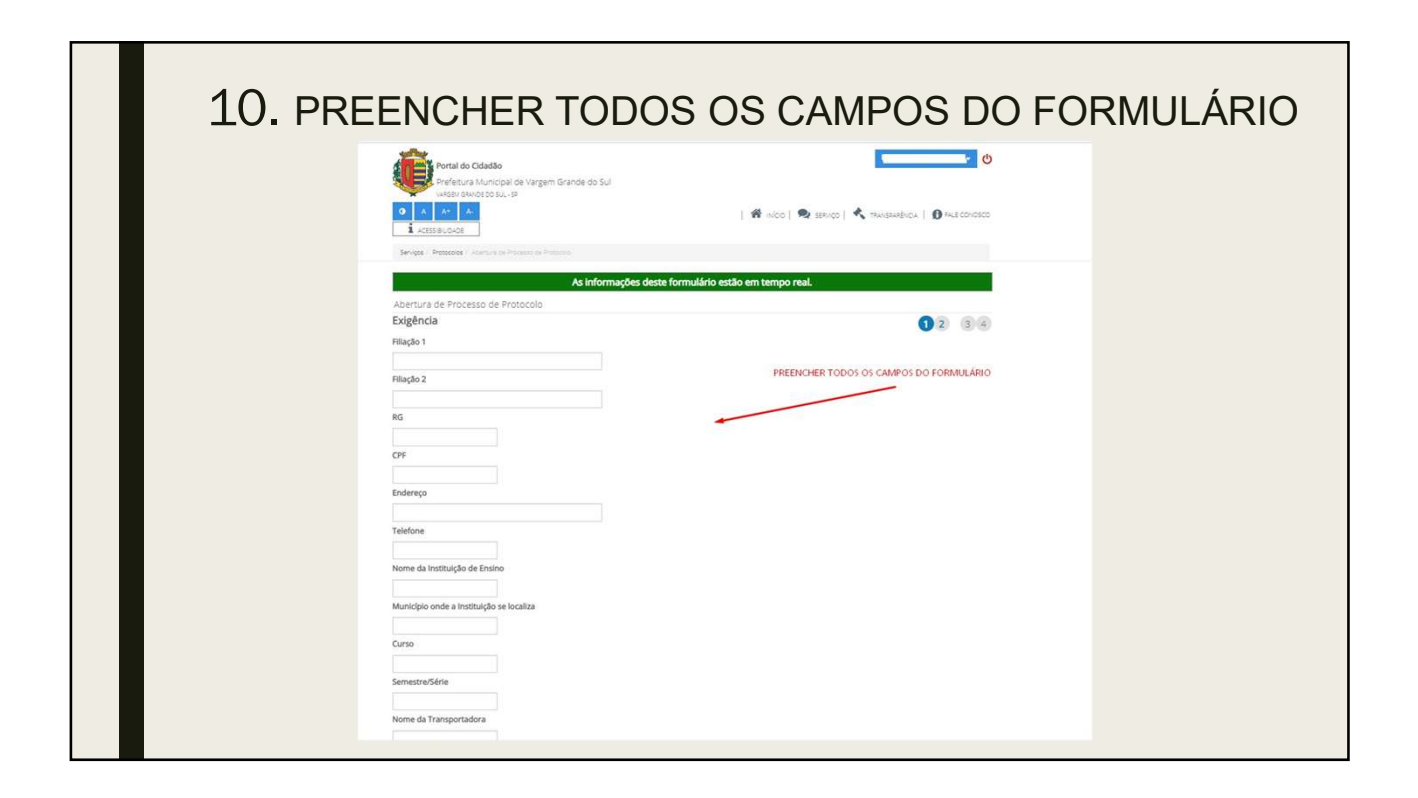

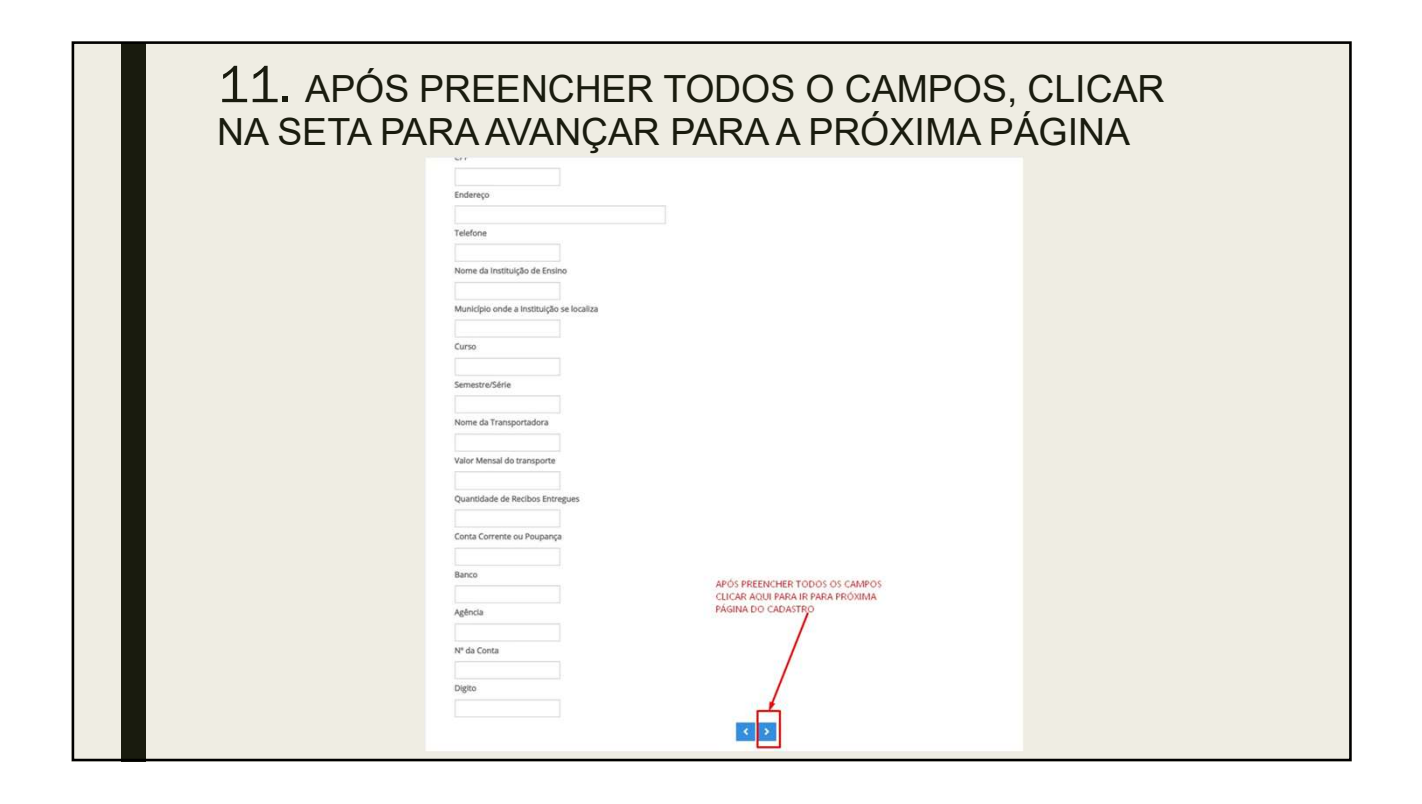

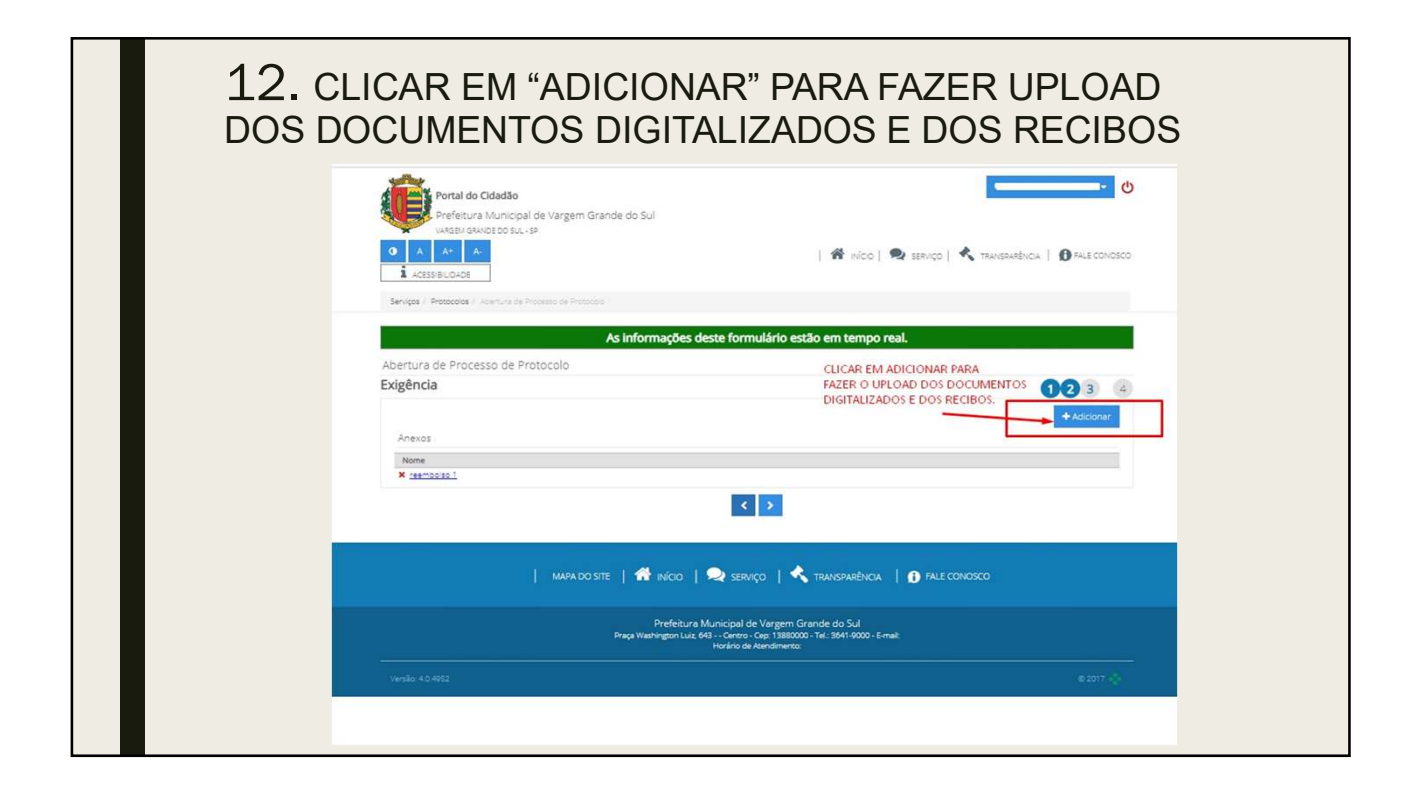

| 13. cl<br>"GRAVA | LIQUE PARA CONFIRMAR AS INFORMAÇÕES, E CLIQUE EM<br>AR PROCESSO", PARA GERAR O NÚMERO DO PROTOCOLO.                                                                                                    |
|------------------|----------------------------------------------------------------------------------------------------|
|                  | Prefeture Municipal de Vargem Grande do Sul vagar de vargem Grande do Sul vagar devende ou sus se <ul> <li></li></ul>                                                                                                    |
|                  | As informações deste formulário estão em tempo real. Abertura de Processo de Protocolo VecEfupe e confisme es dado informados Dados do processo America Confector Do Receipos do Receipos do Receipos                                                                                                    |
|                  | Descrido, venno muso reservasamente à presença de vesas Sermoria. REQUEREN, de acoreo com a Leis 4.118/2017 o casastro e pagamento do subsidio do Transcorta Escolar. Termos em que<br>pade defensamento.<br>Exigência<br>Ritução 1<br>Ritução 2<br>Ritução 2<br>Ritução 2<br>Ritura 2<br>Ritução 2<br>Ritura 2<br>Ritura 2<br>Ritur |
|                  | AMERICA :<br>ANEROS :<br>ANEROS : 4 Argune(s) addounaes(s)<br>ANEROS : 4 Argune(s) addounaes(s)<br>Confirme que os dados informados acima são verdedentos<br>Confirme que os dados informados acima são verdedentos<br>Confirme que os dados informados acima são verdedentos<br>Confirme que os dados informados acima são verdedentos                                                                                                    |

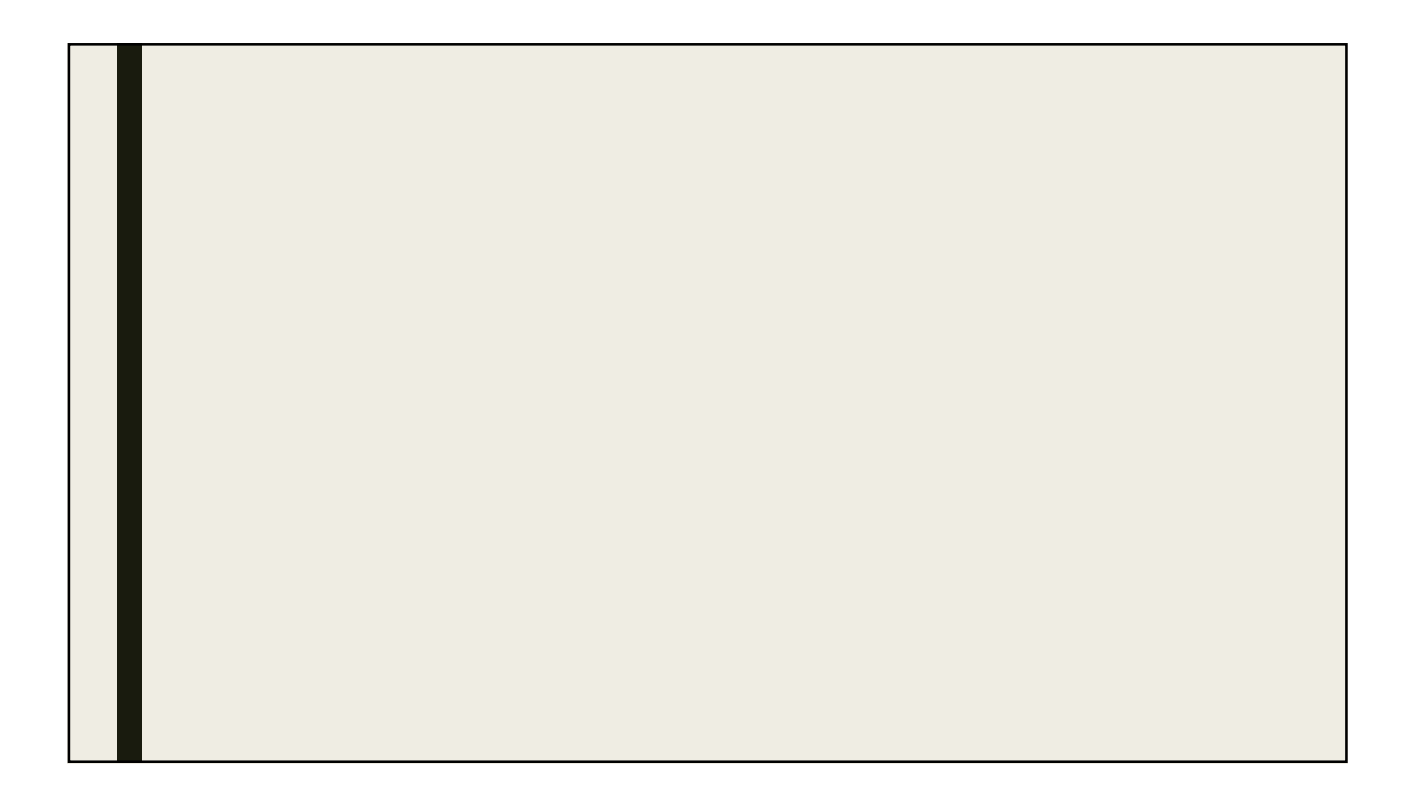